| +-          | ひらがな入力画面のとき                             | 漢字変換中のはたらき       |
|-------------|-----------------------------------------|------------------|
| # <b>b</b>  | 入力ウィンドウのカーソルを右に動かす 1                    | 文節を長くする          |
| (★◄         | 入力ウィンドウのカーソルを左に動かす <sup>2</sup>         | 文節を短くする          |
| かな英字幕       | 入力する文字種を選ぶ/漢字に変換する(ひらがな入力時のみ)           | 次候補の漢字を表示する      |
| カーソル/決定キー   | 文字種や選択画面の文字を選ぶ                          |                  |
| カーソル/決定キー▲▼ |                                         | 候補漢字を選ぶ          |
| カーソル/決定キー◀▶ |                                         | 文節の長さを調節する       |
| 決定          | カーソル/決定キーで選択した文字種や文字を決定する               | 変換中の漢字を確定する      |
| 確定          | 入力中のひらがなを確定する<br>未確定の文字がないときは、文字入力を終了する | 変換中の漢字を確定する      |
| 削除          | カーソル位置の文字を消す(カーソルが文末のときは文末の文字を消す)       | カーソル位置の文字を消す     |
| (erg)       | 文字入力を中断し、前の画面に戻る<br>未確定文字を全部消す          | 変換を中断し、変換前の状態に戻る |
| ▲広域         | 入力ウィンドウのカーソルを1行上に移動する(複数行入力できるとき)       | 候補漢字を選ぶ          |
| 詳細          | 入力ウィンドウのカーソルを1行下に移動する(複数行入力できるとき)       | 候補漢字を選ぶ          |

1 数字入力中は、「#」が入力されます。

2 数字入力中は、「\*」が入力されます。

## 漢字に変換するには

(例)マークの名前を「松下」と入力してみましょう。(マークに名前をつける ☞97ページ)

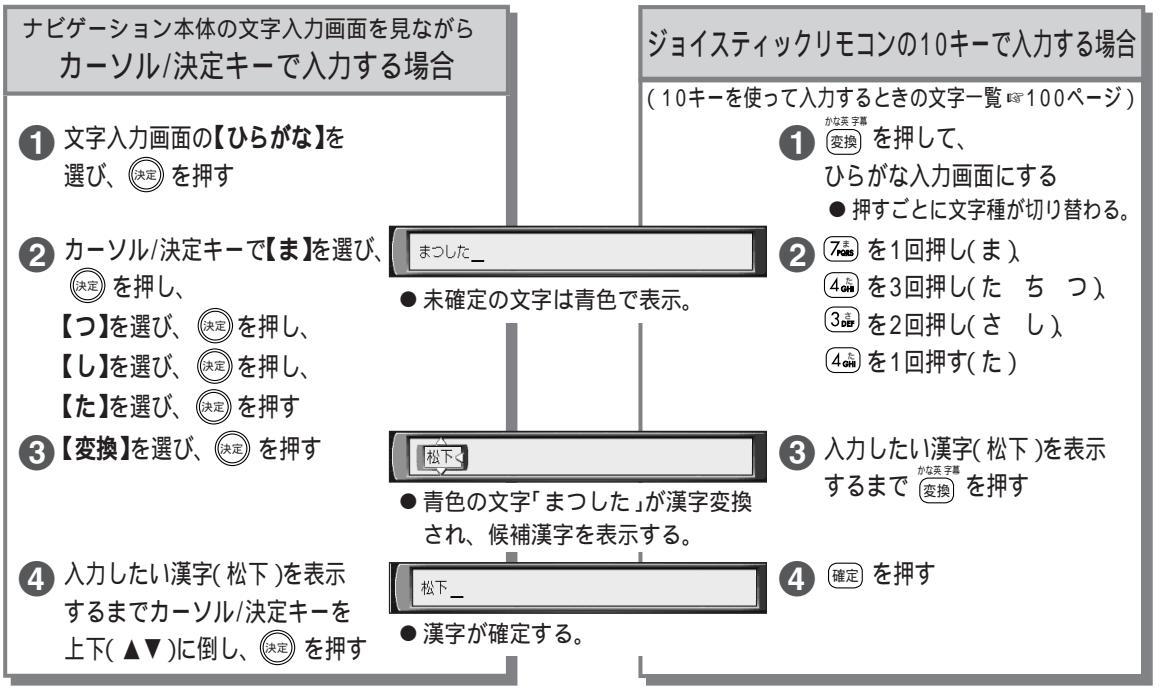